## **INSTRUCTION**

1. Go to CAG website landing page and click on Office Login

|     |                                       | LOGIN                                             |
|-----|---------------------------------------|---------------------------------------------------|
|     |                                       | Office Login Candidate Login                      |
|     | Office Codes                          | Instructions Demo Test Exam Schedule Test Centres |
| IMP | DRTANT ANNOUNCEMENTS                  |                                                   |
|     |                                       |                                                   |
| 1.  | Online registration for Examination-1 | of 2020-2021                                      |

2. Enter the user id and password with captcha for ERO login

|    | User ID *       |        |                    |  |
|----|-----------------|--------|--------------------|--|
|    | Password *      |        |                    |  |
| Ca | otcha Code: UXU | IJTW   | Enter Captcha Code |  |
|    | Submit          | Cancel |                    |  |
|    |                 |        |                    |  |

- Post login in dashboard there are section to be noticed. Generate Login ID and View registration data. In Generate Login ID, there are two links are showing as given below
  - A. New Candidate
  - B. Existing Candidate

In View registration data there are two links shown as given below

- a. Candidate List
- b. Registration form

| DASHBOARD - ERO                                                                                                    |                                                                                                    |  |  |  |  |  |
|----------------------------------------------------------------------------------------------------|----------------------------------------------------------------------------------------------------|--|--|--|--|--|
| Office Code : DL001 Office Name : COMPTRO                                                                                                    | ROLLER and AUDITOR GENERAL OF INDIA                                                                          |  |  |  |  |  |
| GENERATE LOGIN ID                                                                                                    | VIEW REGISTRATION DATA                                                                                       |  |  |  |  |  |
| <ul> <li>New candidate         (First time registration)</li> <li>Existing candidate         (Registered during 2010 to June 2019)</li> </ul> | <ul> <li>Candidate's List<br/>(as per login ID)</li> <li>Registration Form<br/>(Examination-wise)</li> </ul> |  |  |  |  |  |
| Past Exam Data (Login Id Generated In Nov-2019)                                                                                               | Search Candidate Current Exam Data Result                                                                    |  |  |  |  |  |
| IMPORTANT INSTRUCTIONS FOR ERO                                                                                                    |                                                                                                    |  |  |  |  |  |

Click on New Candidate (First time registration)
 Enter the basic details like Candidate Full name, father name, date of birth from the calendar, Gender as male / female.
 Select category as General/SC/ST.
 Select Qualification as Commerce Graduate / Non-Commerce Graduate / Non-Graduate Select correct Exam registration office from the list.

For SAS candidate can select the below designation

CLERK, ACCOUNTANT, AUDITOR, SR.ACCOUNTANT, SR.AUDITOR, DEO GRADE A, DEO GRADE B, DEO GRADE D, STENOGRAPHER GR.I, STENOGRAPHER GR.II, PRIVATE SECRETARY, DIVISIONAL ACCOUNTANT, DIVISIONAL ACCOUNTS OFFICER (GR-II), JR. TRANSLATOR, SR. TRANSLATOR, SUPERVISOR, DR AAO, ASSTT. ACCOUNTS OFFICER (ADHOC)

Other all other post (RA/IE/CPD-I/CPD-II/CPD-III) you can choose rest of designation

Enter valid PAN details, Email ID and Mobile Number. Select Differently Abled as yes or No Click on submit button to go on Application summary.

| FULL NAME (as per Service Book)* :                                 | FATHER'S NAME * :  |
|--------------------------------------------------------------------|--------------------|
| TEST CANDIDATE                                                     | TEST FATHER        |
| Note : Do not use title (Shri/Mr/Smt/Ms etc.) before a person's no | ime/ father's name |
| DATE OF BIRTH * :                                                  | GENDER * :         |
| 1-Dec-1998                                                         | MALE               |
| CATEGORY *:                                                        | QUALIFICATION * :  |
| General                                                            | COMMERCE GRADUATE  |
| EXAM REGISTRATION OFFICE * :                                       | DESIGNATION *:     |
| DL001 (CAG of India) (NEW DELHI)                                   | CLERK              |
| TEST CITY *:                                                       | PAN •:             |
| GWALIOR                                                            | КІКІХ1234К         |
| EMAIL ID *:                                                        | MOBILE NUMBER • :  |
| TESTMAIL@GMAILCOM                                                  | 9191919191         |
| Differently Abled * :                                              |                    |
| NO                                                                 |                    |

## 5. Application summary page

Login ID will be generated and application summary page will be shown.

|                                          | APPLICATION SUMMARY                 |                   |                   |
|------------------------------------------|-------------------------------------|-------------------|-------------------|
| LOGIN ID                                 | CAG013668                           |                   |                   |
| EXAM APPLIED                             |                                     |                   |                   |
| CANDIDATE'S FULL NAME                    | TEST CANDIDATE                      |                   |                   |
| FATHER'S NAME                            | TEST FATHER                         | TEST CITY         | GWALIOR           |
| DATE OF BIRTH                            | 1-DEC-1998                          | GENDER            | MALE              |
| EMAIL ADDRESS                            | TESTMAIL@GMAIL.COM                  | MOBILE NO         | 9191919191        |
| CATEGORY                                 | GENERAL                             | QUALIFICATION     | COMMERCE GRADUATE |
| CADRE CONTROLLING AUTHORITY (CCA) OFFICE | DL001 (CAG OF INDIA)<br>(NEW DELHI) | DESIGNATION       | CLERK             |
| PAN                                      | KIKIK1234K                          | DIFFERENTLY ABLED | NO                |
|                                          | PHOTOGRAPH AND SIGNATURE UPLOAD     |                   |                   |
| PHOTOGRAPH                               | NOT UPLOADED                        |                   |                   |
| SIGNTAURE                                | NOT UPLOADED                        |                   |                   |

## 6. Click on dashboard button

In the View registration data, there is Candidate list link is showing on the right-hand side.

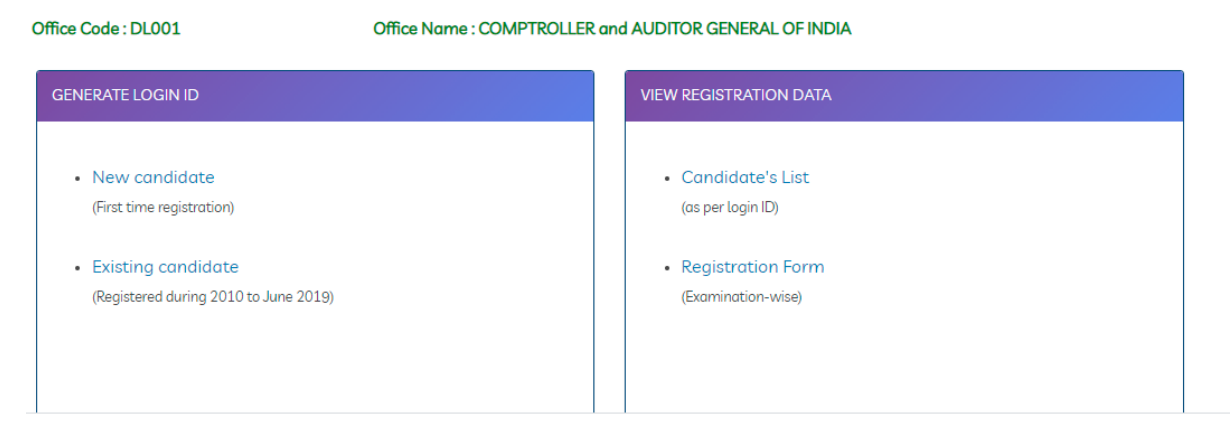

There is view/edit link is there to edit the candidate details.
 In below there is Send Candidate Login Id button is there. On clicking this button message to be sent to respective candidates.

| 18 | KARTHIK      | ACCOUNTANT             | KARTHIKPARAMASHIVAM@GMAIL.COM | 9738953613 | ASDFG1234A | CAG000191 | korthik123 | VERIFICATION<br>PENDING | Sent | View(Ed   |
|----|--------------|------------------------|-------------------------------|------------|------------|-----------|------------|-------------------------|------|-----------|
| 19 | KARTHIK      | SR.ACCOUNTS<br>OFFICER | KARTHIKPARAMASHNAM@GMAILCOM   | 9738953613 | ASDPG1234A | CAG000192 | korthik123 | VERIFICATION<br>PENDING | Sent | VewEd     |
| 20 | TEST SRIKANT | SR.ACCOUNTS<br>OFFICER | SRIGHTPATRO23@GMAILCOM        | 9060015943 | BDi06777L  | CAG000193 | jiQiSu5m   | VERIFICATION<br>PENDING | Sent | Vew/tdr   |
| 21 | JFLSDI/FSF   | CLERK                  | TESTSET@GG.OMM                | 6789678998 | KJUK8766L  | CAG000194 | d3ody349   | VERIFICATION<br>PENDING | Sent | View/Edit |

8. Come candidate login page and enter the user id and password with captcha details

| User I     | D* []      |               |                 |  |
|------------|------------|---------------|-----------------|--|
| Passwor    | rd *       |               |                 |  |
| Captcha Co | de: E5DJ3C | Ente          | er Captcha Code |  |
|            | Submit Car | ncel Forget P | assword         |  |
|            |            |               |                 |  |

9. On first time it will redirect to change password page. Change the password and again come to candidate login.

10. Once login successful, candidate need to select the exam to appear from the dropdown Post selecting the exam name and declaration check, click on Save & continue

| REGISTRATION FORM (FOR CANDIDATE)                                         |
|---------------------------------------------------------------------------|
| SELECT THE EXAM(S) YOU INTEND TO APPEAR                                   |
| EXAM - 1 NAME                                                             |
| SUBORDINATE AUDIT/ACCOUNTS SERVICE EXAMINATION(SAE)                       |
|                                                                           |
|                                                                           |
| I have read and fully understood the instructions for online registration |
| Save & Continue                                                           |
|                                                                           |

For SAS , Add another exam intent to appear link not appears.

Add another exam intent to appear link appears for RA/IE/CPD-I/CPD-II/CPD-III post after click on save & continue button.

Candidate may or may not click the Add another exam intent to appear link

If candidate select this link, candidate to select the exam name.

Candidate need to select the exam link generated.

Latest CBT INDEX NO generated automatically

If candidate not select this link, candidate to select the exam name only.

| REGISTRATION FORM (FOR CANDIDATE)                                         |  |  |  |  |  |  |
|---------------------------------------------------------------------------|--|--|--|--|--|--|
|                                                                           |  |  |  |  |  |  |
| ECT THE EXAM(S) YOU INTEND TO APPEAR                                      |  |  |  |  |  |  |
| ECT EXAM NAME                                                             |  |  |  |  |  |  |
| elect Exam Name                                                           |  |  |  |  |  |  |
|                                                                           |  |  |  |  |  |  |
|                                                                           |  |  |  |  |  |  |
|                                                                           |  |  |  |  |  |  |
| I have read and fully understood the instructions for online registration |  |  |  |  |  |  |
| Save & Continue                                                           |  |  |  |  |  |  |
| dd Another Exam intent to Appear                                          |  |  |  |  |  |  |

| REGISTRATION FORM (FOR CANDIDATE)                                  |                      |
|--------------------------------------------------------------------|----------------------|
|                                                                    |                      |
|                                                                    |                      |
| SELECT THE EXAM(S) TOU INTEND TO APPEAR                            |                      |
| SELECT EXAM NAME                                                   | LATEST CBT INDEX NO. |
| SUBORDINATE AUDIT/ACCOUNTS SERVICE EXAMINATION                     | S124311200B1911858   |
| Select Exam Name<br>SUBORDINATE AUDIT/ACCOUNTS SERVICE EXAMINATION |                      |
|                                                                    |                      |
|                                                                    |                      |
|                                                                    |                      |
|                                                                    |                      |
| I have read and fully understood the instructions for a            | Inline registration  |
|                                                                    |                      |
|                                                                    | Save & Continue      |
| Add Another Exam intent to Appear                                  |                      |
|                                                                    |                      |

11. Candidate has been redirected to profile page.

Candidate check the basic details and checks the declaration given below. Click on Save & continue button to enter the examination details.

| Candidate's Full Name ①<br>TEST CANDIDATE     | Father's Name<br>TEST FATHER             | Email ID<br>TESTMAIL@GMAILCOM |  |  |  |  |  |  |  |
|-----------------------------------------------|------------------------------------------|-------------------------------|--|--|--|--|--|--|--|
| Gender MALE                                   | Date Of Birth<br>1-DEC-1998              | Mobile<br>9191919191          |  |  |  |  |  |  |  |
| PAN                                           | Category                                 | Designation                   |  |  |  |  |  |  |  |
| KIKIK1234K                                    | GENERAL                                  | CLERK                         |  |  |  |  |  |  |  |
| QUALIFICATION<br>COMMERCE GRADUATE            | CADRE CONTROLLING AUTHORITY (CCA) OFFICE | TEST CITY<br>GWALIOR          |  |  |  |  |  |  |  |
| Differently Abled                             |                                          |                               |  |  |  |  |  |  |  |
| NO                                            |                                          |                               |  |  |  |  |  |  |  |
|                                               |                                          |                               |  |  |  |  |  |  |  |
| I agree with the particulars mentioned above. |                                          |                               |  |  |  |  |  |  |  |
|                                               | Save & Continue                          |                               |  |  |  |  |  |  |  |

12. Candidate fill the exam details

Name of exam is read only.

Branch to be selected from the list.

Exam related field to be updated.

Exemption is not mandatory. If candidate intended to fill, they can fill the details.

| 1. NAME OF THE EXAMINATION                                                                                                    |          |                                | 2. BRANCH IN WHICH INTENDED TO APPEAR                                             |                                    |                             |
|----------------------------------------------------------------------------------------------------|----------|--------------------------------|-----------------------------------------------------------------------------------|------------------------------------|-----------------------------|
| SUBORDINATE AUDITJACCOUNTS SERVICE EXAMINATION                                                                                                    |          |                                | -Select                                                                           |                                    |                             |
| EDIUM OF ANSWERING (English/Hind                                                                                                    | 5)       |                                |                                                                                   |                                    |                             |
| -1                                                                                                    |          |                                | PC-4                                                                              |                                    |                             |
| Select                                                                                                    |          |                                | Select                                                                            |                                    |                             |
| a). Name of Cadre Controlling Author                                                                                                    | rity(CCA | )                              | 5(b). Date of joining the Cadre Co                                                | ontrolling Authority(CCA)          |                             |
| Select                                                                                                    |          |                                |                                                                                   |                                    |                             |
| c). Date of completion of probation                                                                                                    |          |                                | 5(d). Whether He/She Has Joined                                                   | d on Mutual Transfer               |                             |
|                                                                                                    |          |                                | Select                                                                            |                                    |                             |
| 4). Whether Traning is Completed ?                                                                                                    |          |                                |                                                                                   |                                    |                             |
| -Select                                                                                                    |          |                                |                                                                                   |                                    |                             |
| Chances                                                                                                    |          |                                |                                                                                   |                                    |                             |
| Chances availed - 0                                                                                                    |          |                                |                                                                                   |                                    |                             |
| xemption                                                                                                    |          |                                |                                                                                   |                                    |                             |
| Energia Collection dist                                                                                                    | CLID I   | CT TO ADDIDICATION OF DECLUTS  |                                                                                   |                                    |                             |
| Exemption for Non-SAS Exams (Note                                                                                                    | e: SUB3  | ECT TO VERIFICATION OF RESULT) |                                                                                   |                                    |                             |
|                                                                                                    |          |                                |                                                                                   |                                    |                             |
| Select Paper                                                                                                    |          | Exam Deatils                   |                                                                                   | Year Of Passing                    |                             |
| -Select-                                                                                                    |          | Enter Exam Deatila             |                                                                                   | Select                             |                             |
|                                                                                                    |          |                                |                                                                                   |                                    |                             |
|                                                                                                    |          |                                |                                                                                   |                                    |                             |
|                                                                                                    |          |                                |                                                                                   |                                    |                             |
| Add New Row                                                                                                    |          |                                |                                                                                   |                                    |                             |
| Add New Row                                                                                                    |          |                                |                                                                                   |                                    |                             |
| Add New Row                                                                                                    |          |                                |                                                                                   |                                    |                             |
| Add New Row                                                                                                    |          |                                |                                                                                   |                                    |                             |
| Add New Row                                                                                                    | SUBJE    | CT TO VERIFICATION OF RESULT)  |                                                                                   |                                    |                             |
| Add New Row                                                                                                    | : SUBJE  | CT TO VERIFICATION OF RESULT)  |                                                                                   |                                    |                             |
| Add New Row Exemption for Pre-CBT Exams (Note Select Paper                                                                                                    | : SUBJE  | ICT TO VERIFICATION OF RESULT) |                                                                                   | Index Number                       | Year of Passing             |
| Add New Row Exemption for Pre-CBT Exams (Note Select Paper -Select-                                                                                                    | : SURJE  | CT TO VERIFICATION OF RESULT)  |                                                                                   | Index Number                       | Year of Passing             |
| Add New Row Exemption for Pre-CBT Exams (Note Select Paper -Select-                                                                                                    | : SUBJE  | CT TO VERIFICATION OF RESULT)  |                                                                                   | Index Number                       | Year of Passing             |
| Add New Row Exemption for Pre-CBT Exams (Note Select PaperSelect                                                                                                    | : SUBJE  | CT TO VERIFICATION OF RESULT)  |                                                                                   | Index Number<br>Enter Index Number | Year of Passing             |
| Add New Row Exemption for Pre-CBT Exams (Note Select PaperSelect- Add New Row                                                                                                    | : SUBJE  | CT TO VERIFICATION OF RESULT)  |                                                                                   | Index Number<br>Enter Index Number | Year of Passing             |
| Add New Row Exemption for Pre-CBT Exams (Note Select Paper -Select- Add New Row                                                                                                    | : SUBJE  | CT TO VERIFICATION OF RESULT)  |                                                                                   | Index Number                       | Year of Passing             |
| Add New Row Exemption for Pre-CBT Exams (Note Select Paper -Select- Add New Row                                                                                                    | : SUBJE  | CT TO VERIFICATION OF RESULT)  |                                                                                   | Index Number<br>Enter Index Number | Year of Passing             |
| Add New Row Exemption for Pre-CBT Exams (Note Select Paper -Select- Add New Row                                                                                                    | : SUBJE  | CT TO VERIFICATION OF RESULT)  |                                                                                   | Index Number                       | Year of Passing<br>Select   |
| Add New Row Exemption for Pre-CBT Exams (Note Select PaperSelect- Add New Row                                                                                                    | : SUBJE  | CT TO VERIFICATION OF RESULT)  |                                                                                   | Index Number<br>Enter Index Number | Year of Passing<br>-Select- |
| Add New Row Exemption for Pre-CBT Exams (Note Select Paper -Select- Add New Row                                                                                                    | : SUBJE  | CT TO VERIFICATION OF RESULT)  |                                                                                   | Index Number<br>Enter Index Number | Year of Passing<br>-Select  |
| Add New Row Exemption for Pre-CBT Exams (Note Select Paper -Select- Add New Row                                                                                                    | : SUBJE  | CT TO VERIFICATION OF RESULT)  |                                                                                   | Index Number<br>Enter Index Number | Year of Passing             |
| Add New Row Exemption for Pre-CBT Exams (Note Select Paper -Select- Add New Row                                                                                                    | : SUBJE  | CT TO VERIFICATION OF RESULT)  |                                                                                   | Index Number<br>Enter Index Number | Year of Passing             |
| Add New Row Exemption for Pre-CBT Exams (Note Select Paper -Select- Add New Row Declaration: I hereby declare that                                                                             | : SUBJE  | CT TO VERIFICATION OF RESULT)  | n are correct to the best of my knowle                                            | Index Number<br>Enter Index Number | Year of Passing<br>Select   |
| Add New Row Exemption for Pre-CBT Exams (Note Select PaperSelect- Add New Row Declaration: I hereby declare that indidature may be cancelled in case to                                        | : SUBJE  | CT TO VERIFICATION OF RESULT)  | h are correct to the best of my knowle<br>und to be incomplete/incorrect/false of | Index Number<br>Enter Index Number | Year of Passing<br>Salact   |
| Add New Row Exemption for Pre-CBT Exams (Note Select Paper -Select- Add New Row Declaration: I hereby declare that ndidature may be cancelled in case t plicable rules/directions/instructions | the part | CT TO VERIFICATION OF RESULT)  | n are correct to the best of my knowle<br>und to be incomplete/incorrect/false of | Index Number<br>Enter Index Number | Year of Passing<br>-Select- |

Candidate need to upload the photo and signature
 After uploading photo and signature Submit button appears.
 Click on the submit button to move on preview page.

| UPLOAD PHOTOGRAPH, SIGNATURE AND DO                                                                                                    | CUMENTS                                                                                                    |
|----------------------------------------------------------------------------------------------------|----------------------------------------------------------------------------------------------------|
| • The photograph must be a recent passport size l                                                                                                    | poking directly at the camera, in colour preferably, against a white or light background                                                                                                    |
| • If there is a red-eye effect, please edit to remove                                                                                                    | it                                                                                                    |
| • If you wear glasses, these should not be tinted g                                                                                                    | asses. Check to make sure that the photograph has no reflections. Your eyes and face should be clearly visible                                                                                                    |
| <ul> <li>Wearing of caps, hats or any tinted or dark glass</li> </ul>                                                                                                    | es is not acceptable. Religious head wear is allowed but it must not cover the face                                                                                                    |
| <ul> <li>Preferred dimensions of your photograph is given<br/>a) Photo size should be equal to or less than 100<br/>b) Signature size should be equal or less than 100</li> <li>Applications which does not conform to the about<br/>Click HERE to resize your image.</li> </ul> | n below.<br>-200 KB with 200 dpi. The Dimension should be 3.5 cms (width) X 4.5 cms (height)<br>-200 KB with 200 dpi. The Dimension should be 6 cms (width) X 3 cms (height)<br>re specifications may be rejected. |
| *Upload Photograph (JPG/JPEG Format only)                                                                                                    | STEP 1 STEP 2 Chaose File No fiLhosen Upload                                                                                                    |
| *Upload Signature (JPG/JPEG Format only)                                                                                                    | STEP 1 STEP 2 Choose File No fiL.hosen Upload                                                                                                    |
| Note : Application will stand cancelled if the photograp                                                                                                    | h and signature is not uploaded by the last date.                                                                                                    |
|                                                                                                    |                                                                                                    |

14. Candidate able to view the preview details.

Candidate can edit if anything to be changed by clicking on edit button Click on submit button it will redirect to application summary page.

| LOGINID                                                                            | CAG013668                           |                                 |                                        |  |
|------------------------------------------------------------------------------------|-------------------------------------|---------------------------------|----------------------------------------|--|
|                                                                                    |                                     |                                 |                                        |  |
| CANDIDATE'S FULL NAME                                                              | TEST CANDIDATE                      |                                 | 40000000000000000000000000000000000000 |  |
| FATHER'S NAME                                                                      | TEST FATHER                         | TEST CITY                       | GWALIOR                                |  |
| DATE OF BIRTH                                                                      | 1-DEC-1998                          | GENDER                          | MALE                                   |  |
| EMAIL ADDRESS                                                                      | TESTMAIL@GMAILCOM                   | MOBILE NO                       | 9191919191                             |  |
| CATEGORY                                                                           | GENERAL                             | QUALIFICATION                   | COMMERCE GRADUATE                      |  |
| CADRE CONTROLLING AUTHORITY (CCA) OFFICE                                           | DL001 (CAG OF INDIA)<br>(NEW DELHI) | DESIGNATION                     | CLERK                                  |  |
| PAN                                                                                | KIKIK1234K                          | DIFFERENTLY ABLED               | NO                                     |  |
|                                                                                    | SUBORDINATE AUDIT/ACO               | OUNTS SERVICE EXAMINATION       |                                        |  |
| BRANCH                                                                             | COMMERCIAL AUDIT                    |                                 |                                        |  |
| SWITCH OVER BRANCH                                                                 | NOT APPLICABLE                      |                                 |                                        |  |
| PC-1                                                                               | HINDI                               | PC-4                            | ENGLISH                                |  |
| NAME OF CCA                                                                        | DL001                               | DATE OF JOINING THE CCA         | 15-04-2019                             |  |
| WHETHER HE/SHE HAS JOINED ON MUTUAL TRANSFER                                       | YES                                 | DATE OF COMPLETION OF PROBATION | 16-04-2021                             |  |
| WHETHER TRANING COMPLETED                                                          | EXEMPTED                            |                                 |                                        |  |
|                                                                                    | PHOTOGRAPH AN                       | D SIGNATURE UPLOAD              |                                        |  |
| PHOTOGRAPH                                                                         |                                     | UPLOADED                        |                                        |  |
| SIGNTAURE                                                                          |                                     | UPLOADED                        |                                        |  |
|                                                                                    |                                     |                                 |                                        |  |
| <ul> <li>I have read and fully understood the instructions for online r</li> </ul> | egistration.                        |                                 |                                        |  |
|                                                                                    |                                     |                                 |                                        |  |
|                                                                                    |                                     |                                 |                                        |  |
|                                                                                    |                                     |                                 |                                        |  |

## 15. Summary sheet will be generated

|                                                                                                    | APPLICATION SUMMAR                                                                                                    | Y                                                                                                    |                                                                                                    |
|----------------------------------------------------------------------------------------------------|----------------------------------------------------------------------------------------------------|----------------------------------------------------------------------------------------------------|----------------------------------------------------------------------------------------------------|
|                                                                                                    |                                                                                                    |                                                                                                    |                                                                                                    |
| LOON ID                                                                                                    | CAG013668                                                                                                    |                                                                                                    |                                                                                                    |
| NEW CST INDEX NO                                                                                                    | S001230000A21110004                                                                                                    |                                                                                                    |                                                                                                    |
| CANDIDATE'S FULL NAME                                                                                                    | TEST CANDIDATE                                                                                                    |                                                                                                    | -                                                                                                    |
| FATHER'S NAME                                                                                                    | TEST FATHER                                                                                                    | TE ST CITY                                                                                                | GWALIOR                                                                                                    |
| DATE OF BIRTH                                                                                                    | 1-DEC-1998                                                                                                    | GENDER                                                                                                    | MALE                                                                                                    |
| EMAIL ADDRE 8 8                                                                                                    | TESTMAL@GMAIL.COM                                                                                                    | MOBILE NO                                                                                                 | 9191919191                                                                                                    |
| CATEGORY                                                                                                    | GENERAL                                                                                                    | QUALIFICATION                                                                                             | COMMERCE GRADUATE                                                                                                    |
| CADRE CONTROLLING AUTHORITY (CCA) OFFICE                                                                                                    | DL001 (CAG OF INDIA)<br>(NEW DELHI)                                                                                                    | DEBIGNATION                                                                                               | CLERK                                                                                                    |
| PAN                                                                                                    | KIKIK1234K                                                                                                    | DIFFERENTLY ABLED                                                                                         | ND                                                                                                    |
|                                                                                                    |                                                                                                    |                                                                                                    |                                                                                                    |
|                                                                                                    | SUBORDINATE AUDIT/ACCOUNT & SERVICE                                                                                                    | EXAMINATION                                                                                               |                                                                                                    |
| NEW INDEX NO                                                                                                    | BUBORDINATE AUDITIACCOUNTS BERVICE<br>S001330000421110004                                                                                                    | EXAMINATION                                                                                               | COMMERCIAL AUDIT<br>MAP WITH EROJ                                                                                                    |
| NEW INDEX NO<br>ENVITOR OVER BRANCH<br>ING FERMIN NON REGUIRED)                                                                                                    | SUBORDINATE AUDITIACCOUNT 3 SERVICE                                                                                                    | EXAMINATION<br>BRANCH                                                                                     | COMMERCIAL AUDIT<br>IMAP WITH EROj                                                                                                    |
| NEW INCEX NO<br>INVITCH OVER BRANCH<br>(ING FERMI SION REQUIRED)<br>PC-1                                                                                                    | NUBORGINATE AUDITACCONNET ESPUCI<br>500133000A2110004<br>NA<br>NA                                                                                                    | EXAMINATION<br>BRANCH<br>PC-4                                                                             | COMMERCIAL AUGIT<br>AMP WITH ERG                                                                                                    |
| NEW INCELNO<br>INVITCH OVER BRANCH<br>(ING FERMI SION INEURIED)<br>PC-1<br>NAME OF FCA                                                                                                    | NUBORGINATE AUDITIACCONIETE ERFICI           B00133000A2110004           NA           HRICI           L0001 (CRG OF INDIA<br>(NEW DELW)                                                                                    | EXAMPLATION<br>BRANCH<br>PG-4<br>DATE OF JOINING THE CCA                                                  | COMMERCOL AUGIT<br>MAR WITH ERGT<br>ENGLISH<br>15-04-2019                                                                                                    |
| NEW INCE: NO           INVITO: OVER BRANCH<br>(IMP PERMISSION REQUIRED)           PC-1           NAME OF CCA           WHETHER HE IHE HAS JOINED ON MUTUAL TRAN IFER                                                 | NUBORGMATE AUDITACCOMPT E LERVICE           800133000A2110004           NA           HINDI           DL001 (CAS OF RUDA<br>(HWY DE HID)           YEB                                                                      | EXAMINATION<br>BRANCH<br>PC-4<br>DATE OF JOINING THE CCA<br>DATE OF COMPLETION OF PROBATION               | COMMERCALAUDIT<br>MAP WITH ERD]<br>ENGLISH<br>ENGLISH<br>1564-2019<br>16-64-2011                                                                                                    |
| NEW INDEX NO INTERNAL PERMISSION REQUIRED) PC-1 INAME OF CCA INAME OF CCA WHITHER HE/INE HA & JONED ON MUTUAL TRAN SPER WHITHER TRANNO COMPLETED                                                                     | NUBORCINATE AUDITIACCONNTA LERVICI           800133000A21110004           NA           HINDL           DLARI (CHG OF INDIA           DLARI (CHG OF INDIA           VEB           VEB           EXEMPTED                    | EXAMPATION<br>ERANCH<br>PC-4<br>DATE OF JOINING THE CCA<br>DATE OF COMPLETION OF PROBATION                | COMMERCIALAUDIT<br>MAR WITH BRO]<br>BNGLISH<br>1564-2019<br>1564-2019                                                                                                    |
| NEW INDEX NO  SINTU OVER BRANCH (NY PRANSINON REGUIRED) PC-1 NAME OF CCA  WHETHER HE HA & JOINED ON MUTUAL TRAN FFER WHETHER TRAINING COMPLETED CHANCES AVALED                                                       | NUBORCHATE AUDITIACCONNTA LERVICI           80013300042111004           NA           HINDI           DL001 [CAS OF INDIA<br>(MEY OSLIN)]           V18           EXEMPTED           0                                      | EXAMPATION<br>ERANCH<br>PC-4<br>DATE OF JOINING THE CCA<br>DATE OF COMPLETION OF PROBATION                | COMMERCIAL AUGIT<br>MAP WITH ERO]<br>ENGLISH<br>1564-2019<br>16-04-2021                                                                                                    |
| NEW INDEX NO EWTCH OVER BRANCH ING FERMINION REGUREO) PC-1 NAME OF COA WHITHER HE INE MAS JOINED ON MUTUAL TRAN IFER WHITHER TRAINING COMPLETED CHANCE SAVALED EXEMPTION FOR NON-SALE EXAMS                          | NUBORDINATE AUDITIADEGUNET & LERVICE           500133000A21110004           NA           HNR01           DL001 (CAG OF INDIA<br>(MEV DELH))           YE8           EXEMPTED           0                                   | ERAINATION<br>ERANCH<br>PC-4<br>DATE OF JONING THE CCA<br>DATE OF COMPLETION OF PROBATION                 | COMMERCIALAUGIT<br>MAR WITH ERG)<br>EXQLISH<br>51-04.2019<br>16-04.2019<br>16-04.2011                                                                                                    |
| NEW YORK NO WYTCH OVER BRANCH IMP FERMI SION REQUIRED) PC-1 NAME OF CCA WYTCHTER FE THE MAS JOINED ON MUTUAL TRAIN IFER WYTCHTER FE TRAINING COMPLETED OLIANCE I AVAILED EXEMPTION FOR NOL-ALA SEXANS SELECT PAPER E | UDDROMATE AUDITACCONNT & LERVICE           \$0013000042110004           NA           DLOP (CRUID OF INDIA<br>(MEV)           QUAR (CRUID OF INDIA<br>(MEV)           YES           EXAMPTED           0           EXAMPTAL | EXAMINATION<br>ERANCH<br>PC-4<br>DATE OF JOINING THE CCA<br>DATE OF COMPLETION OF PROBATION<br>VEAR OF PA | COMMERCALAUGIT<br>AMP WITH ERG<br>ENGLISH<br>ENGLISH<br>15-62-2019<br>16-64-2021<br>16-64-2021<br>16-74-204<br>16-74-204 |

| EXEMPTION FOR PRE-CBT EXAMB                                                                                                    |                                                                                                    |                                                                                    |                                                                                     |                              |  |
|----------------------------------------------------------------------------------------------------|----------------------------------------------------------------------------------------------------|------------------------------------------------------------------------------------|-------------------------------------------------------------------------------------|------------------------------|--|
| SELECT PAPER                                                                                                    | INDEX NUMBER                                                                                                    |                                                                                    | YEAR OF PASSING                                                                     |                              |  |
|                                                                                                    |                                                                                                    |                                                                                    |                                                                                     |                              |  |
| PHOTOGRAPH AND BOMATURE UPLOAD                                                                                                    |                                                                                                    |                                                                                    |                                                                                     |                              |  |
| PHOTOGRAPH                                                                                                    |                                                                                                    | UPLOADED                                                                           |                                                                                     |                              |  |
| SIGNTAURE                                                                                                    |                                                                                                    | UPLOADED                                                                           |                                                                                     |                              |  |
|                                                                                                    |                                                                                                    |                                                                                    |                                                                                     |                              |  |
| I HEREBY DECLARE THAT THE PARTICULARS FURNISHED IN THIS APPLICATION FORM ARE CORRECT<br>INFORMATION FURNISHED IN THIS APPLICATION IS FOUND TO BE INCOMPLETE/INCORRECT/FALSE AT AN | TO THE BEST OF MY KNOWLEDGE AND UNDERSTANDING. I HA<br>YY STAGE. I FURTHER DECLARE THAT I SHALL ABIDE BY THE AP | VE VERIFIED MY ELIGIBILITY TO APPLY AGAIN<br>PLICABLE RULES/DIRECTIONS/INSTRUCTION | NST THE CATEGORY TO WHICH I BELONG. I UNDERSTAND THAT MY CANDIDATURE INS OF THE CAG | MAY BE CANCELLED IN CASE THE |  |
|                                                                                                    |                                                                                                    |                                                                                    |                                                                                     | TE ST CANDIDATE              |  |
|                                                                                                    |                                                                                                    |                                                                                    |                                                                                     |                              |  |

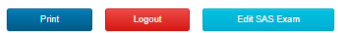